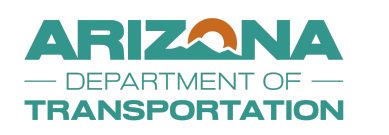

**Purpose:** In accordance with USDOT Code of Federal Regulations 49 CFR Part 26 and ADOT Standard Specifications

**Scope:** This process is to ensure that the Prime Consultant add their subconsultant into DOORS within 15 calendar days and report payments to their subconsultant that performed work on a project

## Important Things to Remember:

- Review in your contract Section 4.33 Subcontracts
- Verify you are selecting the correct subconsultant
- Ensure to upload the subcontract agreement before completing the process
- Reporting payments to DOORS to assist in meeting the overall DBE Goal of 12.89%, set for FHWA funded projects on both construction and professional service.

Documents Needed: A signed Subconsultant Agreement

To add a subconsultant to a contract

1. From the Contract Management page, click the Subs tab.

| Contract Main View Contract Subcontractors Compliance Audit List Compliance Audit Summary Messages Comments Reports   Arizona Department of Transportation F555501C: 10 Mile Hill Prime: VendorADOT2 VendorADOT2 VendotADOT2 VendotADOT2 <t< th=""><th>Contract M</th><th>lanagemer</th><th>nt</th><th></th><th></th><th></th><th></th><th></th></t<> | Contract M                                           | lanagemer                           | nt             |                       |                          |          |          |         |
|----------------------------------------------------------------------------------------------------|------------------------------------------------------|-------------------------------------|----------------|-----------------------|--------------------------|----------|----------|---------|
| Arizona Department of Transportation<br>F555501C: 10 Mile Hill<br>Prime: VendorADOT2                                                                                                    | Contract Main                                        | View Contract                       | Subcontractors | Compliance Audit List | Compliance Audit Summary | Messages | Comments | Reports |
|                                                                                                    | Arizona Departr<br>F555501C: !0 Mi<br>Prime: VendorA | ment of Transpor<br>le Hill<br>DOT2 | tation         |                       |                          |          |          |         |

## 2. Click the **Add Subconsultant** button.

| Subcontractor List                           | ld First Tier Subcontractor |
|----------------------------------------------|-----------------------------|
| No subcontractors assigned to this contract. |                             |

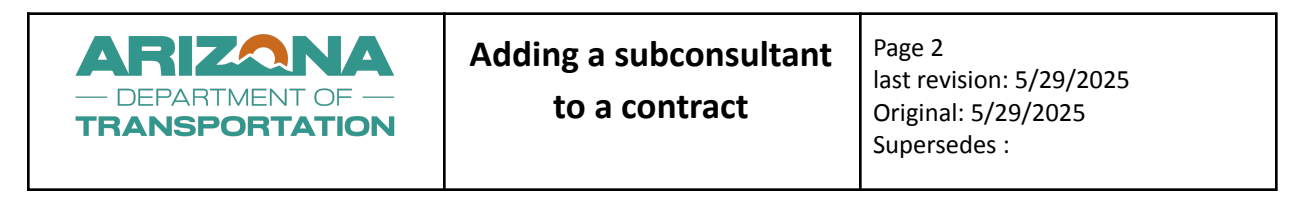

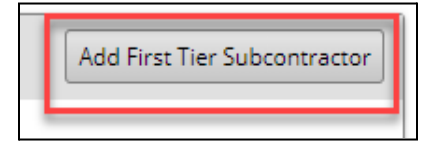

3. In the **Vendor** field, type the name of the vendor and select it from the list, or click **Get Vendor** and complete a search for the firm.

- Vendor: Select a vendor to auto-populate vendor information.
- Vendor Compliance Contact: Select a compliance contact.
- Vendor Address: Select the vendor's address.

| Vendor Information                                               |                                 |
|------------------------------------------------------------------|---------------------------------|
| VENDOR *                                                         | Get Vendor from vendor database |
| Applicable Vendor Certifications                                 |                                 |
| Assign a vendor and <u>click to refresh certification list</u> . |                                 |

## 4. Fill in the Subcontract Information box.

- Subconsultant Tier: Select the firm to which the vendor reports (verify you select the correct subconsultant).
- Subcontracted Percent/Amount: Specify the amount for the vendor.
- Include in Compliance Audits?:
  - Yes subconsultant is active
  - No No for tracking payments.
- Count Towards Certified Goal: If Yes, select the type.
- Type of Participation: Select the item that reflects the vendor's type of participation for the contract.
- Work Description: Enter the type of work performed.
- Work Start Date: Specify the date on which the actual work began.
- Work Codes: Add codes, as needed.
- Subcontract Award/Commit date:
- Estimated Work Start Date: Specify the date on which the actual work began.
- Estimated Work End Date: Specify the date on which the actual work ended.
- Add vendor to existing audits for this contract?: If Yes, the firm is added to prior audits so that payments can be back entered.
- Reference Identifier: Add information that displays on the subcontractor lists.

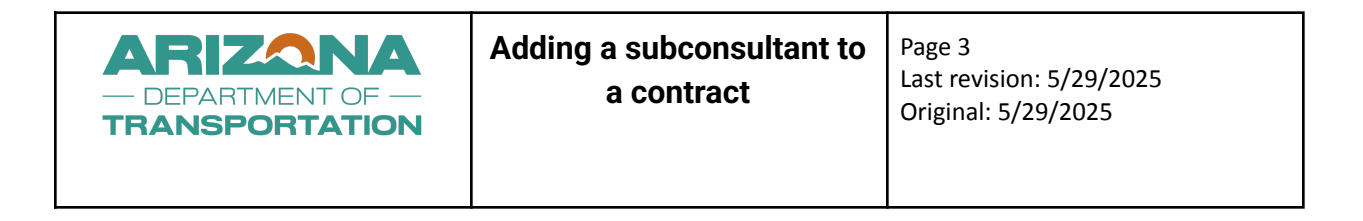

• Attach File(s): Attach your Subconsultant Agreement\* \*If Subconsultant Agreement is not upload, the request will be denied

| ATTACH FILE(S) | Attach File |  |
|----------------|-------------|--|
|----------------|-------------|--|

- Comments: Add the action needed for your request
- 5. Click Review and verify the information.

6. Click Save.